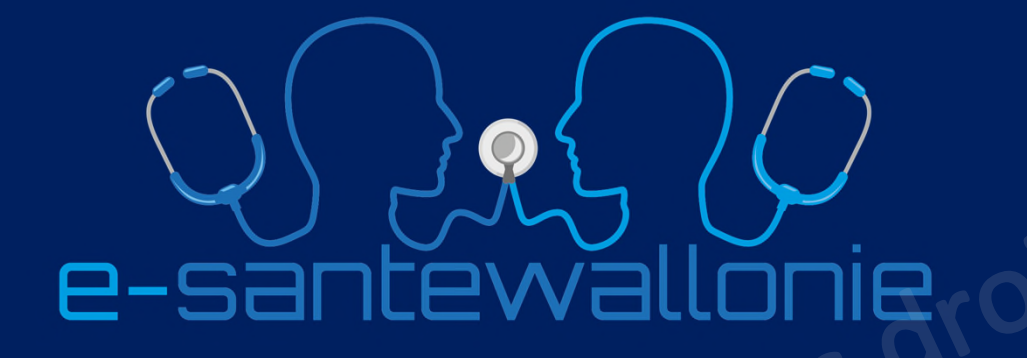

Envoyer son listing de patients à vacciner à GAMENA de manière sécurisée avec Medispring.

Dr Philippe JONGEN, généraliste

- Directeur médical du Réseau Santé Wallon
- Co-responsable du projet e-santewallonie

15 mars 2021 Tutoriel

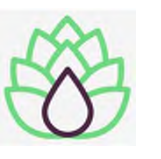

# -> Vous avez créé un fichier excel avec la liste de vos 5 patients à vacciner pour l'envoyer à GAMENA de manière sécurisée

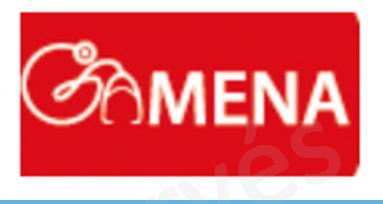

Q & e-santewallonie

|   | Enregistrement automat | tique 💽 🗒               | <b>9 ·</b> C · | ÷                 | listing 1b  | du Dr JONGEN.csv | / <del>-</del> | ₽ Re          | chercher         |     |   |
|---|------------------------|-------------------------|----------------|-------------------|-------------|------------------|----------------|---------------|------------------|-----|---|
| F | ichier Accueil         | Insertion Mise          | en page        | Formules Donné    | es Révisio  | on Affichage     | Aide           | 1.0           |                  |     |   |
| A | 8 🔻 :                  | $\times \checkmark f_x$ |                |                   |             |                  |                |               |                  |     |   |
|   | A                      | В                       | С              | D                 | E           | F                |                | G             | н                | 1.1 | J |
| 1 | NR PERS(NRN/NISS)      | Nom de famille          | Prénom         | Date de naissance | Code postal | GSM              | Mail           |               | Médecin traitant |     |   |
| 2 | 48123121742            | JONGEN                  | PHILIPPE       | 31/12/1948        | 5310        | 0475/623965      | philippe.jon   | gen@gmail.com | Jongen Ph        |     |   |
| 5 |                        |                         |                |                   |             |                  |                |               |                  |     |   |
| 6 |                        |                         |                |                   |             |                  |                |               |                  |     |   |
| 7 |                        | - e-                    | sar            | ten               |             |                  |                |               |                  |     |   |
| 9 |                        |                         |                |                   |             |                  |                |               |                  |     |   |
|   |                        |                         |                |                   |             |                  |                |               |                  |     |   |

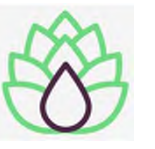

## -> Se rendre dans la messagerie

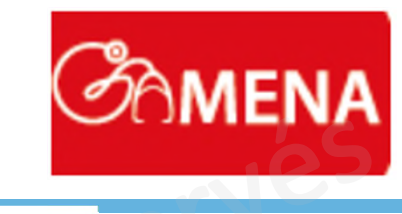

| Né(e) le 21 août 1901 (119 ans_temme)                                                                                                    | + Consultation ▼<br>201523 * ■ ▼ • 1                                                                                                    | Auteur: Jongen-phil-91256<br>M Motifs                                                                                                    |
|----------------------------------------------------------------------------------------------------|----------------------------------------------------------------------------------------------------|----------------------------------------------------------------------------------------------------|
| Journal       Journal       Fiche       Hubs       Finance         Élément de soin       Classification         Élément de soin       Classification         Imance       Imance         Élément de soin       Classification         Imance       Imance         Imance       Elément de soin         Imance       Elément de soin         Imance       Elément de soin         Imance       Elément de soin         Imance       Elément de soin         Imance       Elément de soin         Imance       Elément de soin         Imance       Elément de soin         Imance       Elément de soin         Imance       Elément de soin         Imance       Imance         Imance       Imance         Imance       Imance         Imance       Imance         Imance       Imance         Imance       Imance         Imance       Imance         Imance       Imance         Imance       Imance         Imance       Imance         Imance       Imance         Imance       Imance         Imance       Imance | Rechercher         Contacts (3)         Op/03/2021       Cloturer         Consultation du jour         06/02/2021 HEINTZ C.         Ophtalmologie         05/07/2018         Motif : DOULEUR A LA GOR | <ul> <li>Subjectif</li> <li>Objectif</li> <li>Diagnostics</li> <li>Plan d'action</li> <li>Fiasp sol. inj. s.c. FlexTouch [stylo prérempli] 10x3ml 100U/1ml - 7 Solutio<br/>© Simvastatine EG compr. pellic. (séc.) 100x 20mg [blister] - 1 Comprimé pellic.</li> <li>N Notes</li> </ul> |

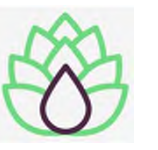

## -> Se rendre dans Nouveau message

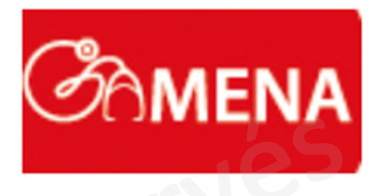

| Nouveau message                                            |                                                                                                | ± ¢ ¢       |  |
|------------------------------------------------------------|------------------------------------------------------------------------------------------------|-------------|--|
| Boite de réception                                         | ▼ 14/03/2021                                                                                   |             |  |
| <ul> <li>Messages envoyés</li> <li>Archives</li> </ul>     | Jongen Philippe     Aucun patient                                                              | important @ |  |
| Statut :                                                   | COVID-19: Déclaration et demande d'analyse de laborato<br>ire pour suspicion de COVID-19       |             |  |
| Messages non traités (20)                                  | ▼ 12/03/2021                                                                                   | _           |  |
| Destinataire :<br>Jongen Philippe (Médecine générale) (17) | CLINIQUE STLUC     Mondy Liam (11/05/2006)     URG_701290_32737010.txt                         | Ø 🛇         |  |
| Autre                                                      | CLINIQUE STLUC     Mondy Liam (11/05/2006)     URG_701290_32737010.txt                         | 0           |  |
|                                                            | ▼ 11/03/2021                                                                                   |             |  |
| Espace occupé<br>1,9 / 10,49 MB                            | CLINIQUES UNIVERSITAIRES (U.C.L.)     Hucorne Jean Jacques G (16/04/1953)     MGD0005178_0.txt | 0 📀         |  |
| 0 % 20 % 40 % 60 % 80 %100 %                               | Cliniques Universitaires de Mont-Godinne URG     Baudot Sylvie (17/12/1968)                    |             |  |

0 PM Pe-santewallonie

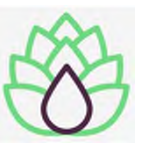

-> Pour indiquer "GAMENA" comme votre destinataire, suivez la flèche..

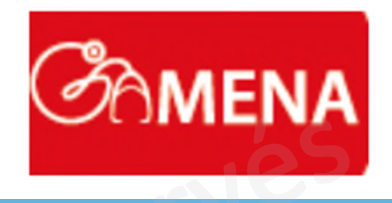

#### ▼ Trouver un patient the covid-v2 Défaut • + Nouveau message À B 14.03.2021 Rechercher des personnes et des organisations dans votre liste d'intervenants. Boite de réception Objet Messages envoyés Archives 5 0 $\underline{T}_{\times}$ В U S X₂ X² F 7 7 8 8 А \_ $\blacksquare$ $\sim$ Paragraph sans-serif $\sim$ 12pt Û Espace occupé copyright e-sante 1,9 / 10,49 MB V & Pe-santewallonie 🗕

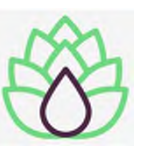

-> Dans « Recherche Cobrha » ->rechercher le « type » "Poste de garde"

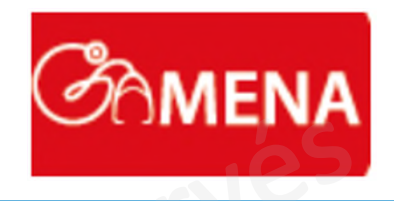

|         | Recherche Cobrha ×                                                   | "esel"         |
|---------|----------------------------------------------------------------------|----------------|
|         | Rechercher un type. Défaut: médecin                                  | 245            |
|         | Service ambulancier                                                  |                |
|         | Groupement de médecins généralistes à différents lieure installation | 1              |
|         | Groupement d'infirmiers                                              |                |
|         | Service de soins intégrés à domicile                                 |                |
|         | Hôpital                                                              |                |
|         | Laboratoire                                                          |                |
|         | antewallor.                                                          |                |
| yrighte |                                                                      |                |
|         | Annuler Ajouter                                                      |                |
| I       |                                                                      | State vallonie |

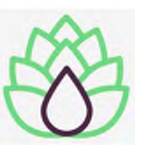

## -> Une fois choisi le « type » "Poste de garde", tapez "namur"

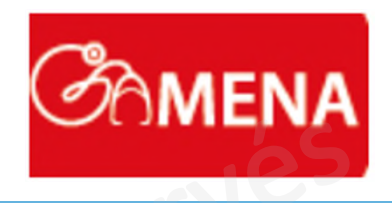

| Poste de garde                                         |                    |                | -        |  |
|--------------------------------------------------------|--------------------|----------------|----------|--|
| namur                                                  |                    |                |          |  |
| Nom                                                    | Inami/NISS/CBE/EHP | Qualité        | /        |  |
| RASSEMBLEMENT DES<br>GÉNÉRALISTES NAMUROIS<br>A.S.B.L. | 67803295           | Poste de garde | <u>^</u> |  |
|                                                        |                    |                |          |  |
| NAMUROIS                                               | 67809433           | Poste de garde | 1        |  |

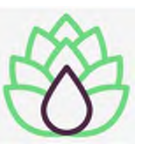

# -> Sélectionnez "GARDE MEDICALE DU NAMUROIS » et ajoutez ce destinataire à votre carnet d'adresse.

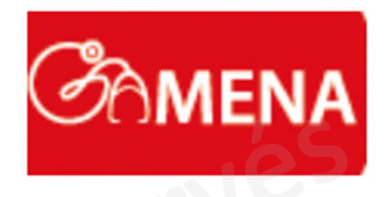

|       | Recherche Cobrha                                       | Ι                    | 1_1                                    | ×      |  |
|-------|--------------------------------------------------------|----------------------|----------------------------------------|--------|--|
|       | Poste de garde                                         | •                    | :+5                                    |        |  |
|       | namur                                                  |                      | r O                                    |        |  |
|       | Nom                                                    | Inami/NISS/CBE/EHP   | Qualité                                |        |  |
|       | RASSEMBLEMENT DES<br>GÉNÉRALISTES NAMUROIS<br>A.S.B.L. | 67803295             | Poste de garde                         | -      |  |
|       | GARDE MÉDICALE DU<br>NAMUROIS                          | 67809433             | Poste de garde                         |        |  |
|       | anter                                                  | Nallo                |                                        |        |  |
| . 0   | Destinataires sélectionnés:                            | Ajo                  | outer les destinataires au carnet d'ad | resses |  |
| right | GARDE MÉDICALE DU NAMUROI                              | S (Poste de garde) 🗙 |                                        |        |  |
| Cobi  |                                                        |                      | Annuler Aj                             | outer  |  |

s ve-santewallonie

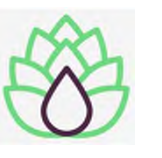

# -> C'est le moment de sélectionner le fichier excel que vous avez préparé pour l'envoyer à GAMENA...

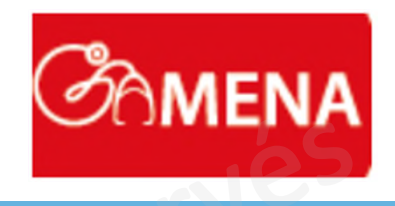

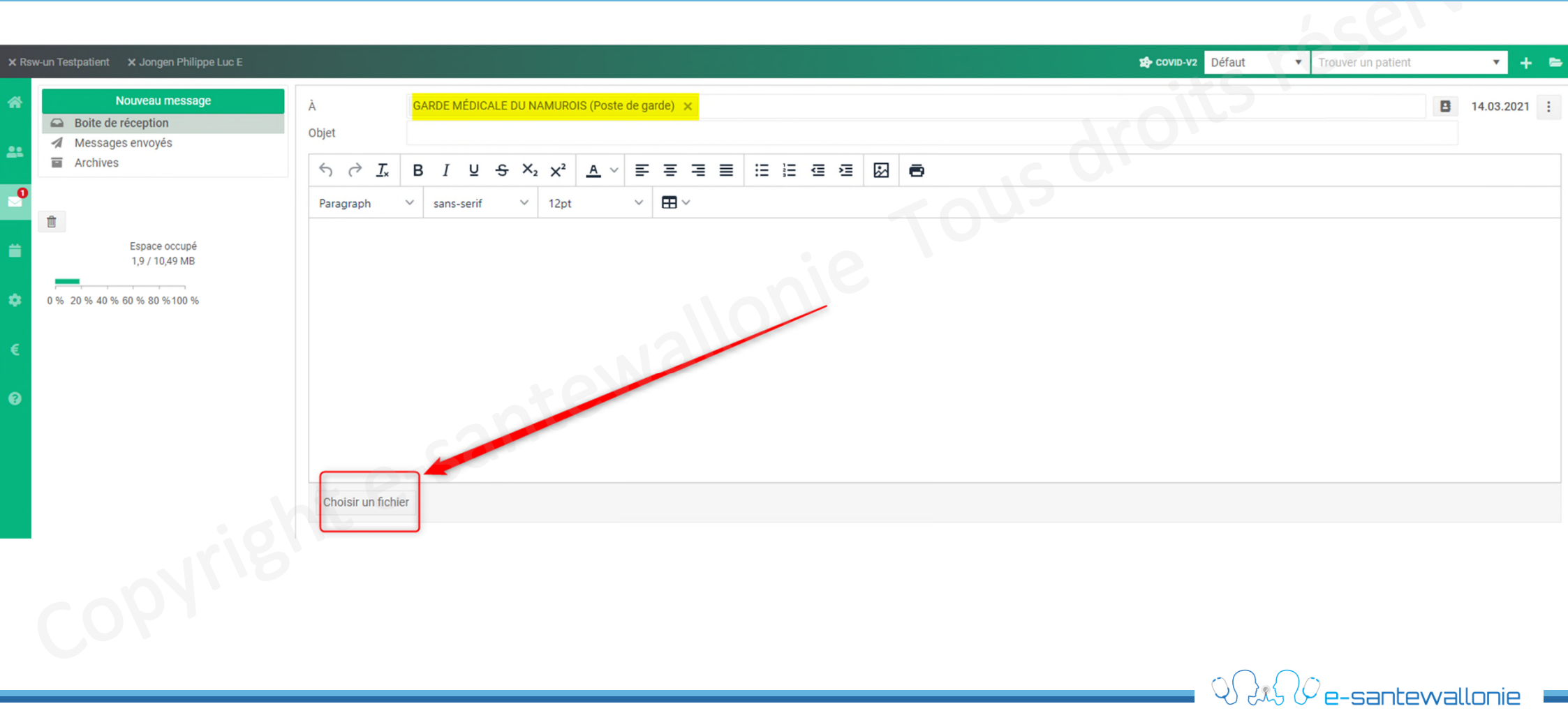

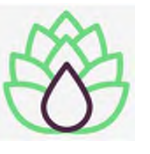

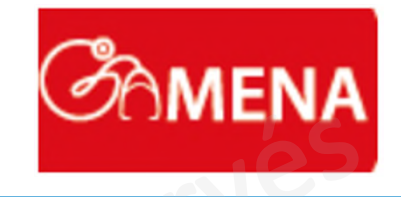

| et               | GAR | DEI  | MÉDIO  | CALE | DU N   | AM      | UROI           | S (Pos     | ste de | e gard | le) ×     |            |           |          |           |      |        |            |   |                         |             |           |       |              |                    |  |  |
|------------------|-----|------|--------|------|--------|---------|----------------|------------|--------|--------|-----------|------------|-----------|----------|-----------|------|--------|------------|---|-------------------------|-------------|-----------|-------|--------------|--------------------|--|--|
| → <u>T</u> ×     | в   | Ι    | Ū      | ÷    | • ×;   | 2 >     | < <sup>2</sup> | A          | ~      | F      | = =       |            | i≡        | Ē        | ē         | Ē    | \$     | 8          |   |                         |             |           |       | 5            |                    |  |  |
| aragraph 🚿       |     | sans | -serif |      | $\sim$ | 1       | 2pt            |            | `      | ~      | ₩~        |            |           |          |           |      |        |            |   |                         |             |           |       |              |                    |  |  |
|                  |     |      |        |      |        |         |                |            |        |        |           |            |           |          |           |      |        |            |   |                         |             |           |       |              |                    |  |  |
|                  |     |      |        |      | 0      | Ouv     | /rir           |            |        |        |           |            |           |          |           |      |        |            |   |                         |             |           | ×     |              |                    |  |  |
|                  |     |      |        |      | +      | -       | ÷ •            | $\uparrow$ | « ;    | 2021   | >         |            |           |          |           |      |        | ~          | ū | Rechercher              | dans : GAM  | IENA      | P     |              |                    |  |  |
|                  |     |      |        |      | C      | rgar    | niser 🔻        | · 1        | Nouve  | au do  | ssier     |            |           |          |           |      |        |            |   |                         |             |           | ?     |              |                    |  |  |
|                  |     |      |        |      |        |         | lmag           | es         | * *    | •      | Nom       |            | ^         |          |           |      | Modif  | ié le      |   |                         |             |           |       |              |                    |  |  |
|                  |     |      |        |      |        |         | GAM            |            | *      | 0      | 2103      | 115-GAN    | IENA-En   | voi Lis  | ting avec | Me   | 14/03/ | 2021 21:22 |   |                         |             |           |       |              |                    |  |  |
|                  |     |      |        |      |        |         | GAM            | ENA C      | OVIC   |        | Distir    | ia 1b du l | Dr JONG   | Noi List | ting sans | 5 LO | 15/03/ | 2021 00:24 |   |                         |             |           |       |              |                    |  |  |
|                  |     |      |        |      | 4      |         | keyst          | orePhJ     |        | Ľ      | 🔊 listir  | ig 1b du l | Dr.csv    |          |           |      | 15/03/ | 2021 00:17 | с | e fichier ne pe         | ut pas être | prévisual | lisé. |              |                    |  |  |
|                  |     |      |        |      |        |         |                |            |        |        |           |            |           |          |           |      |        |            |   |                         |             |           | /     | _            |                    |  |  |
| oisir un fichier |     |      |        |      |        | <u></u> | OneD           | rive       |        |        |           |            |           |          |           |      |        |            |   |                         |             |           |       |              |                    |  |  |
|                  |     |      |        |      |        | 2       | Adm            | nistrat    | eur    |        |           |            |           |          |           |      |        |            |   |                         |             |           |       |              |                    |  |  |
|                  |     |      |        |      |        |         |                | -          | Nor    | r du f | fichier : | listing 1  | b du Dr J | ONGEI    | N.csv     |      |        | >          | ~ | Tous les fich<br>Ouvrir | niers (*.*) | Annuler   | ~     |              |                    |  |  |
|                  |     |      |        |      |        |         |                |            | _      |        |           |            |           |          |           |      |        |            |   |                         |             |           |       |              |                    |  |  |
|                  |     |      |        |      |        |         |                |            |        |        |           |            |           |          |           |      |        |            |   |                         |             |           |       | $\Omega_{C}$ | $ \left( \right) $ |  |  |

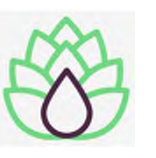

## -> Rajoutez un "Objet" à votre message et envoyez à GAMENA...

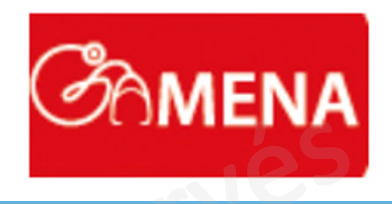

| × Rsw            | -un Testpatient 🛛 🗙 Jongen Philippe Luc E                                            |                                  |                            |                                     |                                                               |             |     |            |   |   |    | Béfaut | <ul> <li>Trouver un patient</li> </ul> |   | · + •      | • |
|------------------|--------------------------------------------------------------------------------------|----------------------------------|----------------------------|-------------------------------------|---------------------------------------------------------------|-------------|-----|------------|---|---|----|--------|----------------------------------------|---|------------|---|
| *                | Nouveau message         Boite de réception         Messages envoyés         Archives | À<br>Objet<br>S ~ <u>I</u> x     | GARDE MÉD<br>Listing de pa | IICALE DU NA<br>atients à vacc<br>깊 | MUROIS (Poste<br>iner dr Jongen<br>$\times^2$ <u>A</u> $\sim$ | de garde) 🗙 | 3 8 | <u>e</u> 2 | 0 |   | 24 | oits   | 10-                                    | B | 15.03.2021 | 1 |
| ●<br>⇒<br>€<br>? | Espace occupé<br>1,9 / 10,49 MB                                                      | Paragraph                        | ~                          | ×                                   | e                                                             | ×∎ ×        |     | je         | 7 | 0 |    |        |                                        |   |            | - |
|                  | copyright                                                                            | Choisir un fichi<br>listing 1b c | er<br>Ju Dr JONGEN.        | csv                                 |                                                               |             |     |            |   |   |    |        | ) 1()                                  |   |            |   |

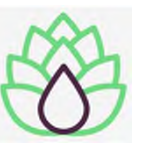

## -> Dans la rubrique « Messages envoyés » vous retrouvez la preuve de votre envoi à GAMENA...

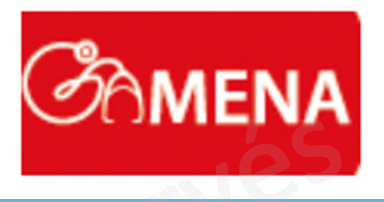

Q & Pe-santewallonie

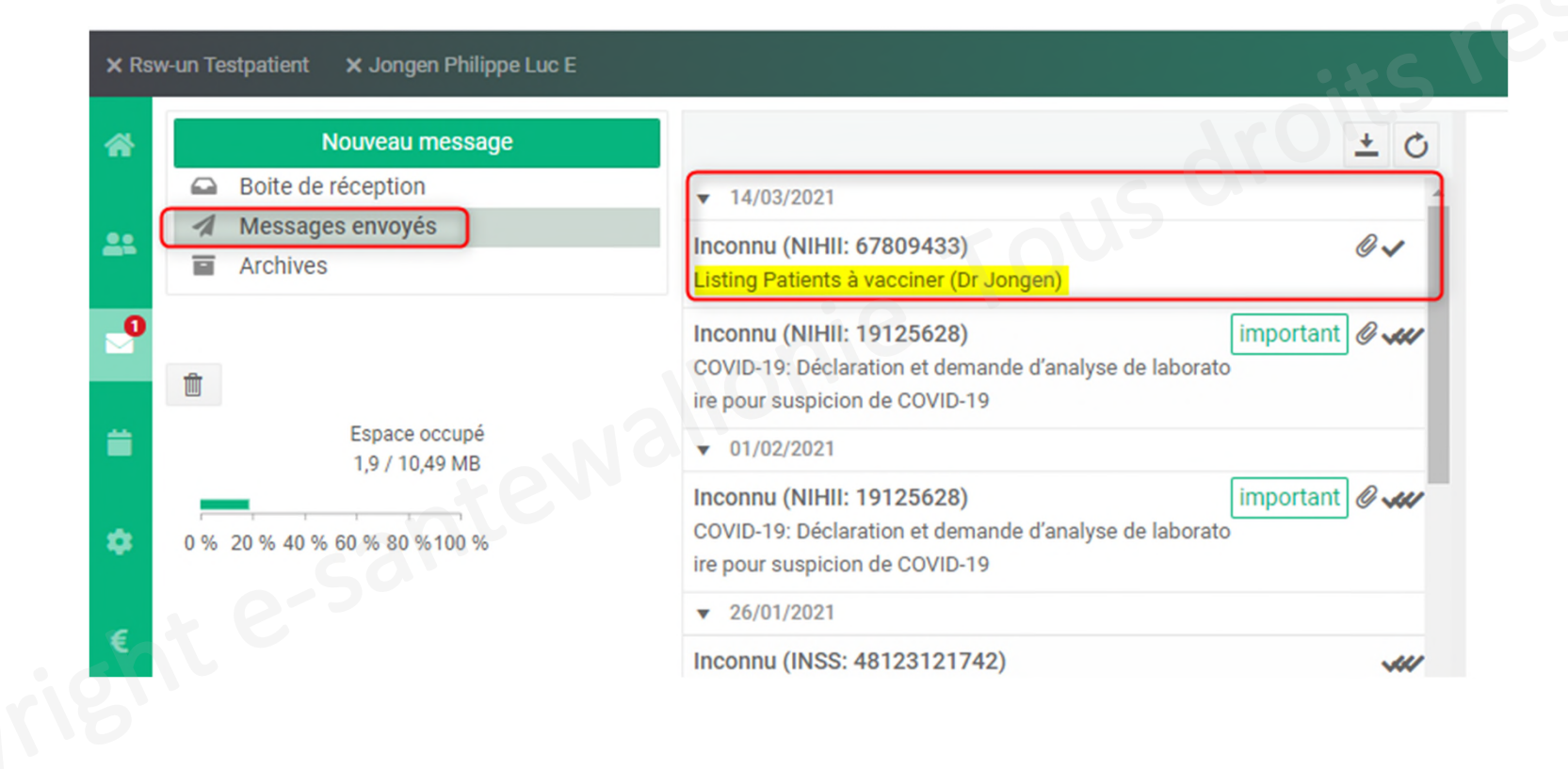

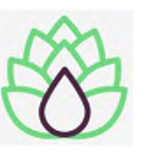

## Vous êtes en difficulté, faites appel au Helpdesk de e-santewallonie !

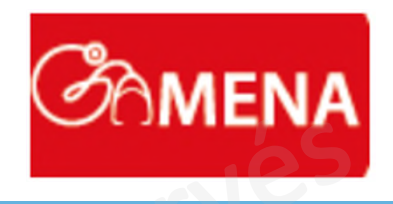

e-santewallonie

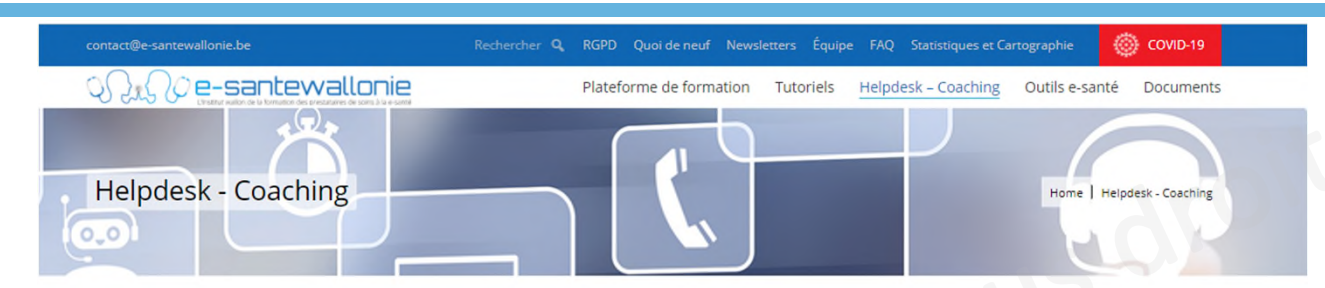

#### Vous rencontrez des difficultés techniques lorsque vous utilisez les outils e-santé ? Un support technique est à votre disposition !

Nous vous offrons 2 types de support

#### Demande d'intervention

Si vous rencontrez un problème ponctuel, veuillez utiliser notre formulaire de demande d'intervention pour solutionner le plus rapidement possible votre problème.

Afin de vous aider au mieux, veuillez être le plus précis(e) possible dans la description du problème et préciser la date et l'heure auxquelles vous voulez être recontacté(e).

mulaire de demande d'intervention

#### Demande de Coaching

Nous vous offrons un accompagnement individualisé et gratuit à distance.

- Pour préparer votre environnement informatique au partage électronique des données du patient, nous vous aidons à obtenir votre accès au Réseau Santé Wallon et votre certificat ehealth.
- Nous vérifions votre configuration et apportons les modifications nécessaires au bon fonctionnement de votre matériel.
- En cas de difficultés avec votre logiciel métier, nous vous aidons à définir l'origine de votre problème et au besoin nous vous redirigeons vers le support adéquat ou vers une de nos formations de niveau 3.

N'attendez plus, inscrivez-vous et nous vous recontacterons !

inscrire au coaching

#### helpdesk@e-santewallonie.be

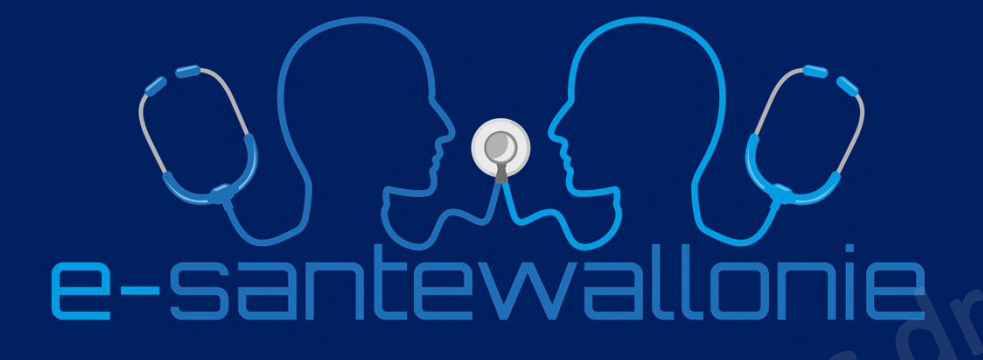

En collaboration avec

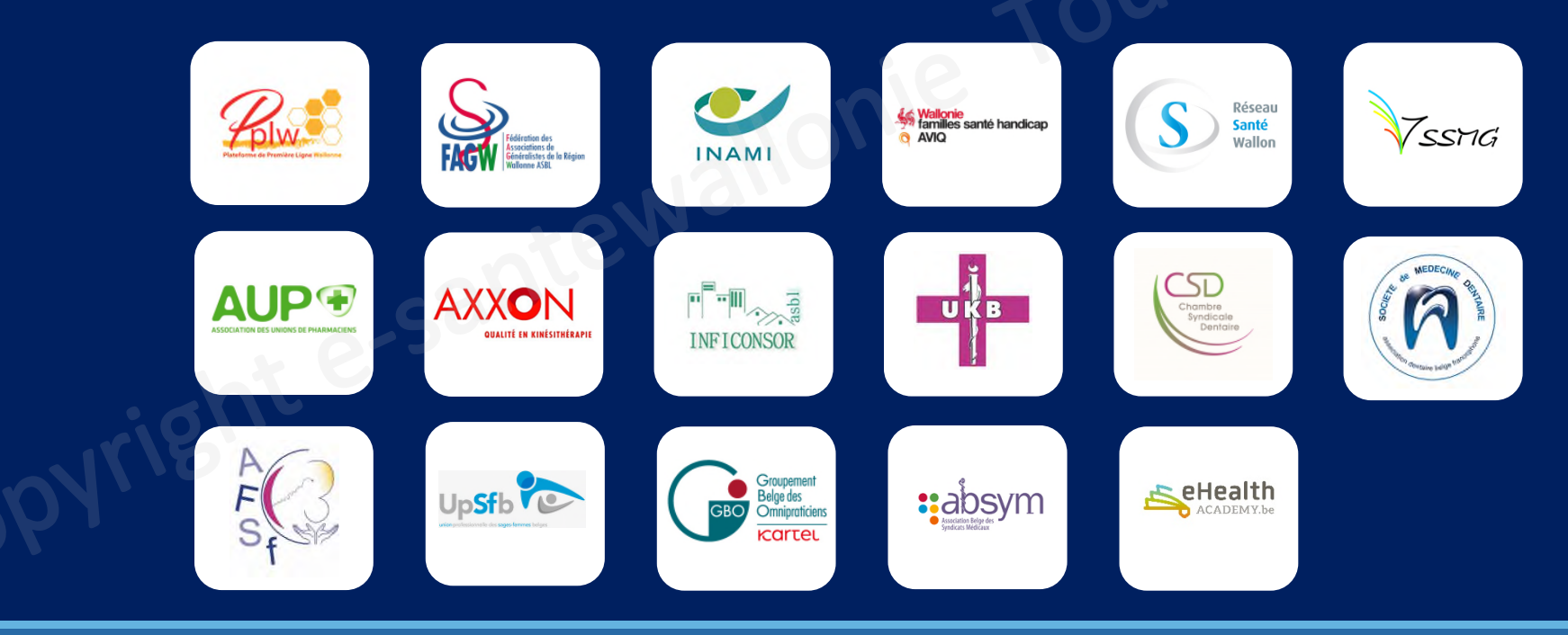